# **STRAIN AMPLIFIER** GTSA-16

# 목차

.....

- 1. 시스템 구성 및 결선법
- 2. 작동 순서
- 3. 센서 설정
- 4. 영점 설정
- 5. 화면 Display 설정
- 6. Hold 설정
- 7. 4 Gage 인가 전압 설정
- 8. Strain 범위 설정
- 9. D/A Offset 교정
- 10. D/A Span 교정
- 11. Data Save
- 12. Data 관리

.....

# 1. 시스템 구성 및 결선법

#### - 전면부

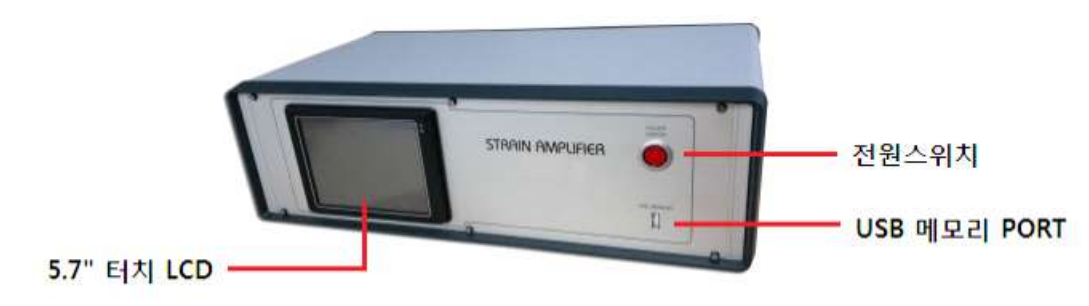

#### - 후면부

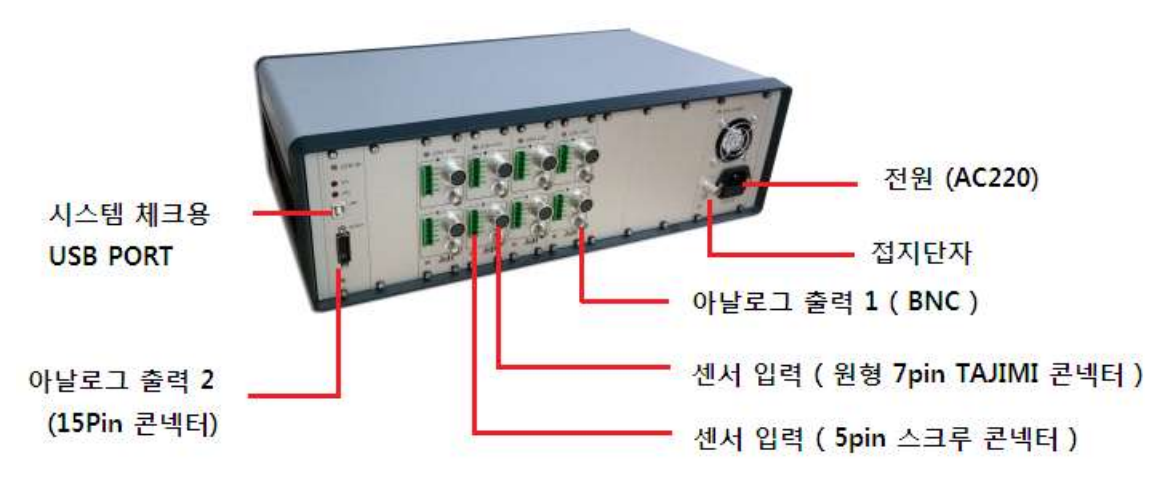

# - 결선법 ( 5pin 과 7pin TAJIMI 동일합니다. )

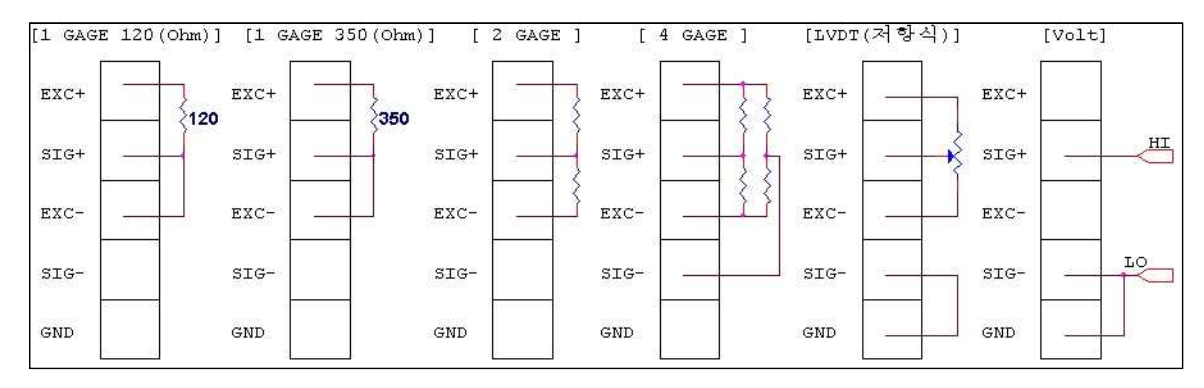

- 스트레인게이지 : 3선식 연결

- 4Gage : 로드셀 , 변위센서 , 압력센서 , 가속도 , 토크 등 브릿지식 센서는 EXC+,SIG+,EXC-,SIG-,GND(실드선) 를 연결합니다.

#### 2.작동 순석

- 가. 센서를 연결한 상태에서, 측정기 전원을 On 합니다.
- 나. 아래의 측정화면이 나타납니다.
- 다. 채널 별로 측정값(하중,변위,스트레인,압력 등)과 출력 전압값 동시에 표시 됩니다.
- 센서 설정에서 센서 타입을 변경 가능 합니다. [ 3. 센서 설정 참조 ]
- 2채널 , 6채널 , 8채널 , 16채널 표시 가능 합니다. [ 화면 Display 설정 참조]
- Hold 기능으로 현재 값 정지 [Stop], Max 값 표시 [ Max ] 으로 표시 할수 있습니다.
- 라. 측정 Data 저장 ( 저장필요시 )
- 마. 저장된 Data 를 PC에서 확인 합니다.

#### 측정 화면

| 2014/11/04 15:40:1 | 12          |       |      |      |     | Data |      |
|--------------------|-------------|-------|------|------|-----|------|------|
| CH 1               | -10.000     | (v)   | CH 4 |      | -10 | .000 | (v)  |
|                    | 0           | (mm)  |      |      |     | 0    | (mm) |
| СН 2               | -10.000     | (v)   | CH 5 |      | -10 | .000 | (v)  |
|                    | 0           | (uSt) |      |      |     | 0    | (mm) |
| СН 3               | -10.000     | (v)   | CH 6 |      | -10 | .000 | (v)  |
|                    | 0           | (mm)  |      |      |     | 0    | (mm) |
| Save Start         | Display set | z     | его  | SETU | Р   | Ho   | old  |

#### 3. 센서 설정

가. 센서 설정 진입 방법 ( 2가지 방법이 있습니다. )

A. 측정 화면에서 채널 Click 으로 센서 설정 화면 으로 이동 합니다.

B. 측정 화면 - [ SETUP ] - [ SENSOR SETUP ] Click 으로 [ SETUP VIEW ] 이동 합니다.

- 수정할 채널 선택 합니다.

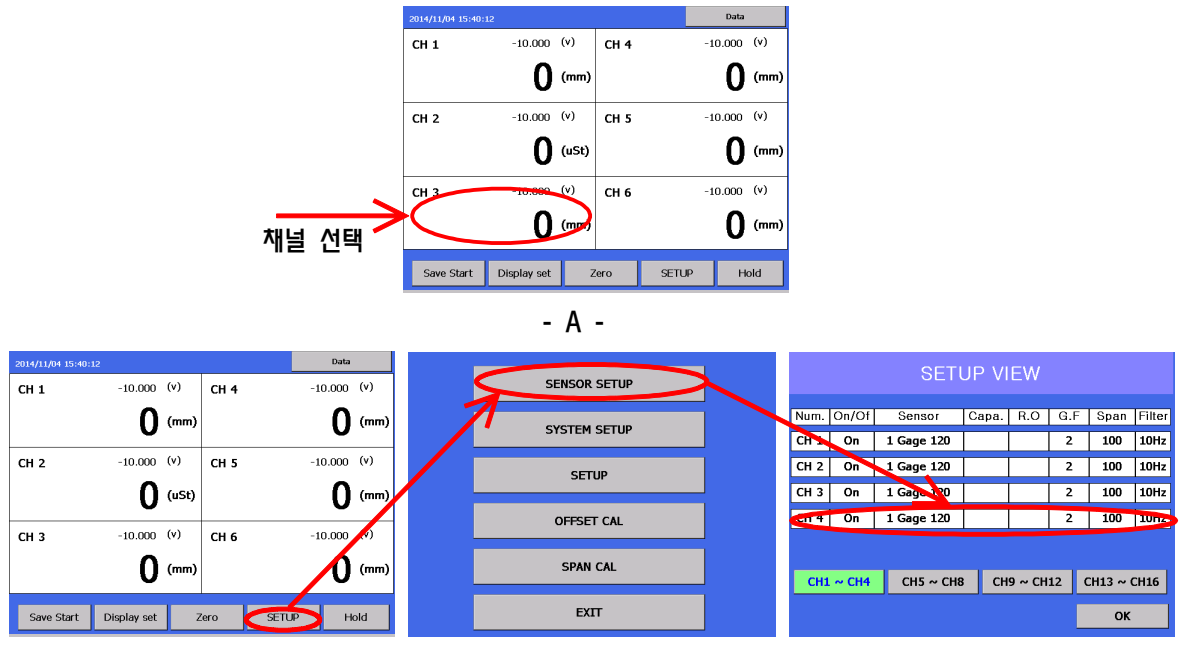

- B -

나. 센서 설정 화면

| CH Num.   | CH 4       | CAPACITY  |     |
|-----------|------------|-----------|-----|
| STATUS    | On         | R.O(mv/v) |     |
| MODE      | Measure    | G.F       | 2   |
| SENSOR    | 1 Gage 120 | Span      | 100 |
| Unit      | uSt        |           |     |
| Dec.Point | 00000      |           |     |
| Filter    | 10Hz       |           |     |
|           |            |           |     |
| 확인        |            |           |     |

CH Num., STATUS, MODE, SENSOR Type, Unit, Dec.Point, Filter CAPACITY, R.O, G.F, Span 을 변경 할수 있습니다.

- Span 값설정으로 10V 출력값을 결정 ( D/A )
- D/A 응답성 10kHz

### 다. 센서 설정 변경

| CH Num.   | CH 4       | SENSOR Select                |
|-----------|------------|------------------------------|
|           |            | ■ 1 Gage 120                 |
| STATUS    | On         | 0 1 Gage 350                 |
| MODE      | Measure    | O 2 Gage<br>O 4 Gage(Strain) |
| SENSOR    | 1 Gage 120 | ○ 4 Gage(Sensor)<br>○ Pot.   |
| Unit      | uSt        | O Volt                       |
| Dec.Point | 00000      |                              |
| Filter    | 10Hz       |                              |
|           |            |                              |
| 확인        |            |                              |

[ CH Num., STATUS, MODE, SENSOR Type, Unit, Dec.Point, Filter ] - Click 우측 창 선택으로 변경이 가능 합니다.

MODE: Measure은 영점을 적용하고, Direct는 영점을 적용하지않습니다.

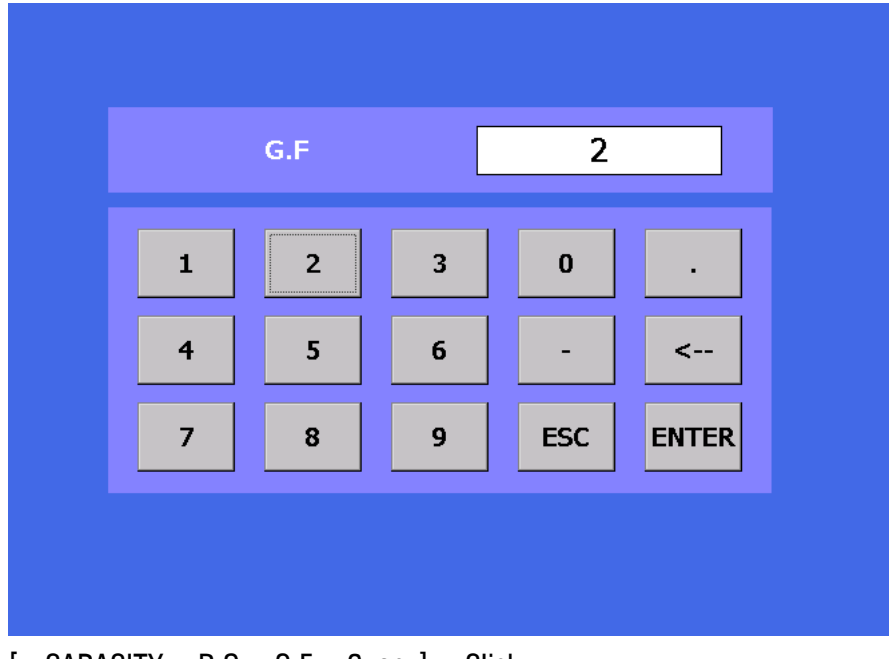

[ CAPACITY , R.O , G.F , Span ] - Click 입력창 으로 설정 값 변경 가능 합니다.

# 4. 영점 설정

| 2014/11/04 15:40:1 | .2          |       |      |       | Data   |      |
|--------------------|-------------|-------|------|-------|--------|------|
| СН 1               | -10.000     | (v)   | CH 4 | -1    | 0.000  | (v)  |
|                    | 0           | (mm)  |      |       | 0      | (mm) |
| СН 2               | -10.000     | (v)   | CH 5 | -1    | 0.000  | (v)  |
|                    | 0           | (uSt) |      |       | 0      | (mm) |
| СН 3               | -10.000     | (v)   | CH 6 | -1    | .0.000 | (v)  |
|                    | 0           | (mm)  |      |       | 0      | (mm) |
| Save Start         | Display set | Z     | ero  | SETUP | Н      | old  |

[ Zero ] - Click 으로 영점을 잡을수 있습니다.

가. 영점 방법 설정

| SENSOR SETUP |   |               | SETUP      |              |
|--------------|---|---------------|------------|--------------|
| SYSTEM SETUP |   | Main Text     | Sensor     | ○ Out Volt   |
| SETUP        | • | Auto Zero     | ● All Zero | • Chan. Zero |
| OFFSET CAL   |   | Zero          | ○ Save On  | Save Off     |
|              |   | Hold          | Stop       | ○ Max        |
| SPAN CAL     |   | Save Interval | 1          | (sec)        |
| EXIT         |   | l             | ок         |              |

- 측정 화면 [ SETUP ] [ SETUP ] Click 으로 SETUP 화면 으로 이동 합니다.
  - Auto Zero 영점 잡는 방법을 설정 합니다.
    - All Zero 전체 영점을 잡습니다.
    - Chan. Zero 개별 영점을 잡을수 있습니다.

- Zero - 영점 저장을 설정 합니다.

- Save On 영점을 저장 함으로서 영점을 유지 합니다. [전원 On 시 Data 영점 유지]
- Save Off 영점을 저장 하지 않습니다. [전원 On 시 Data 영점 제거]

#### A. [ All Zero ]

| 2014/11/04 15:40:1 | 12          |       |      |       | Data   |      |
|--------------------|-------------|-------|------|-------|--------|------|
| CH 1               | -10.000     | (v)   | CH 4 | -     | 10.000 | (v)  |
|                    | 0           | (mm)  |      |       | 0      | (mm) |
| CH 2               | -10.000     | (v)   | CH 5 | -     | 10.000 | (v)  |
|                    | 0           | (uSt) |      |       | 0      | (mm) |
| СН 3               | -10.000     | (v)   | CH 6 | -     | 10.000 | (v)  |
|                    | 0           | (mm)  |      |       | 0      | (mm) |
| Save Start         | Display set | Z     | ero  | SETUP | Но     | old  |

- [Zero] Click 으로 전체 영점을 잡습니다.

B. [ Chan. Zero ]

| AUTO ZERO CH |              |         |         |  |  |  |  |
|--------------|--------------|---------|---------|--|--|--|--|
|              |              |         |         |  |  |  |  |
| ☑ CH 1       | ■ CH 5       | ■ CH 9  | ■ CH 13 |  |  |  |  |
| ☑ CH 2       | ■ CH 6       | ■ CH 10 | ■ CH 14 |  |  |  |  |
| ■ CH 3       | ■ CH 7       | ■ CH 11 | ■ CH 15 |  |  |  |  |
| ■ CH 4       | ■ CH 8       | ■ CH 12 | ■ CH 16 |  |  |  |  |
|              |              |         |         |  |  |  |  |
| All Check    | All No Check | Cancel  | ОК      |  |  |  |  |
|              |              |         |         |  |  |  |  |

- [ Zero ] Click 으로 영점 잡을 채널을 선택 할수 있습니다.

- [ All Check ] Click 으로 전체 선택 합니다.
- [ All No Check ] Click 으로 전체 선택 해제 합니다.
- [ Cancel ] 개별 영점을 취소 합니다.
- [ Ok ] 선택된 채널 영점 을 잡습니다.

# 5. 학면 Display 설정

가. 화면 Display 설정

| 2014/11/04 15:40: | 12          |      |       | Data          |
|-------------------|-------------|------|-------|---------------|
| CH 1              | -10.000 (v) | CH 4 | -1    | .0.000 (v)    |
|                   | 0 ("        | ım)  |       | <b>0</b> (mm) |
| СН 2              | -10.000 (v) | СН 5 | -1    | .0.000 (v)    |
|                   | <b>0</b> (u | St)  |       | <b>0</b> (mm) |
| СН 3              | -10.000 (v) | СН 6 | -1    | .0.000 (v)    |
|                   | 0 ("        | ım)  |       | <b>0</b> (mm) |
| Save Start        | Display set | Zero | SETUP | Hold          |

- [ Display Set ] Click 으로 Display 설정 으로 이동 합니다.

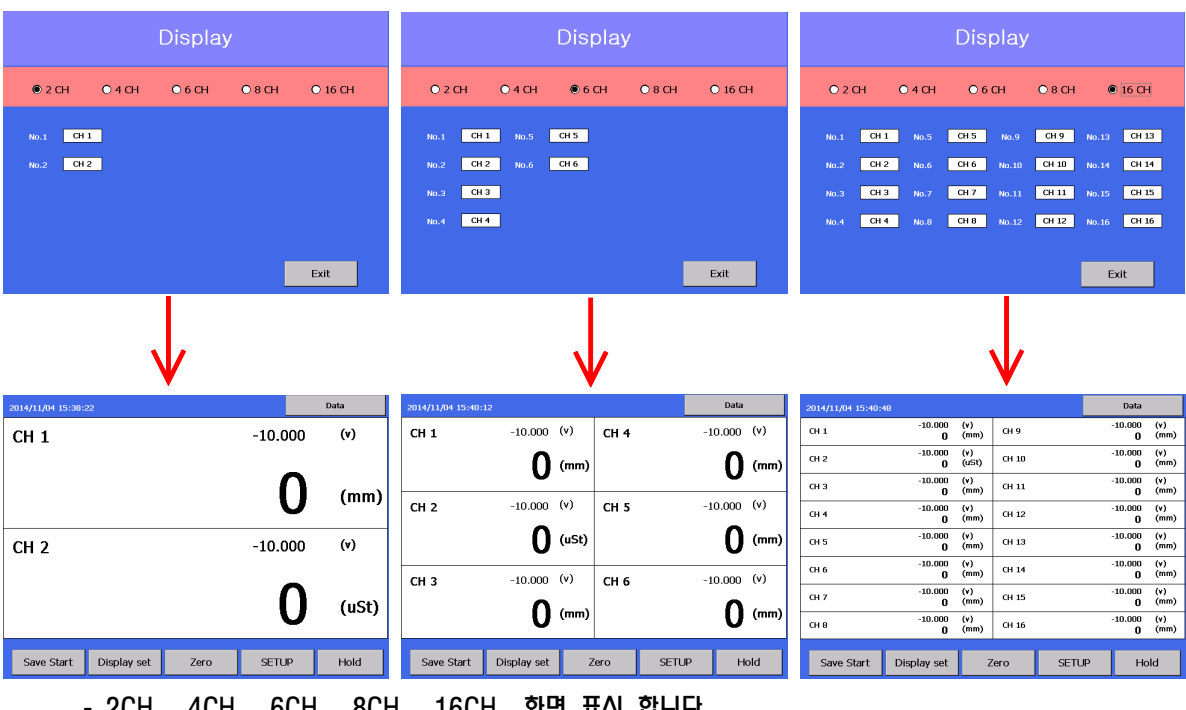

- 2CH , 4CH , 6CH , 8CH , 16CH 화면 표시 합니다.

# 나. 표시 채널 선택방법

A. [Display Set] Click 으로 Display 설정 으로 이동 합니다.

- B, [ No.1 ~ No.16 ] 중 변경할 채널 선택 합니다.
- C. 선택할 채널을 Click 합니다.
- D. 채널 변경 확인 합니다.

#### ex ) [ No.1 CH1 ] 로 설정 된것을 CH4 로 변경 방법

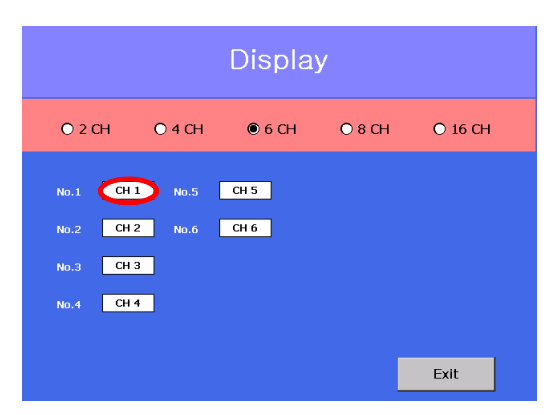

1). [ No.1 ] - CH1 Click 합니다.

| Display |        |         |         |  |  |  |  |  |
|---------|--------|---------|---------|--|--|--|--|--|
|         |        |         |         |  |  |  |  |  |
| ● CH 1  | O CH 5 | O CH 9  | O CH 13 |  |  |  |  |  |
| O CH 2  | O CH 6 | O CH 10 | O CH 14 |  |  |  |  |  |
| O CH 3  | O CH 7 | O CH 11 | O CH 15 |  |  |  |  |  |
| 0 CH 4  | O CH 8 | O CH 12 | O CH 16 |  |  |  |  |  |
|         |        |         |         |  |  |  |  |  |

#### 2) 변경할 채널을 선택 합이다. [ CH4 ] Click

|           | Display |        |        |         |  |  |  |  |  |
|-----------|---------|--------|--------|---------|--|--|--|--|--|
| O 2 CH    | O 4 CH  | ● 6 CH | O 8 CH | O 16 CH |  |  |  |  |  |
| No.1 CH 4 | No.5    | СН 5   |        |         |  |  |  |  |  |
| No.2 CH 2 | No.6    | CH 6   |        |         |  |  |  |  |  |
| No.3 CH 3 |         |        |        |         |  |  |  |  |  |
| No.4 CH 4 |         |        |        |         |  |  |  |  |  |
|           |         |        |        |         |  |  |  |  |  |
|           |         |        |        | Exit    |  |  |  |  |  |
|           |         |        |        |         |  |  |  |  |  |

3). [No.1] - CH4 로 변경 확인 합니다.

| 2014/11/05 11:04:27 |             |       |      |       | Data  |      |  |
|---------------------|-------------|-------|------|-------|-------|------|--|
| СН 4                | -10.000     | (v)   | CH 4 | -1    | 0.000 | (v)  |  |
|                     | 0           | (mm)  |      |       | 0     | (mm) |  |
| СН 2                | -10.000     | (v)   | CH 5 | -1    | 0.000 | (v)  |  |
|                     | 0           | (uSt) |      |       | 0     | (mm) |  |
| СН 3                | -10.000     | (v)   | CH 6 | -1    | 0.000 | (v)  |  |
|                     | 0           | (mm)  |      |       | 0     | (mm) |  |
| Save Start          | Display set | Z     | ero  | SETUP | Н     | bld  |  |
|                     |             |       |      |       |       |      |  |

# 6. Hold 설정 (STOP 값 표시, MAX 값 표시)

| 2014/11/04 15:40: | 12          |       |      |      | Data    |      |
|-------------------|-------------|-------|------|------|---------|------|
| CH 1              | -10.000     | (v)   | CH 4 |      | -10.000 | (v)  |
|                   | 0           | (mm)  |      |      | 0       | (mm) |
| СН 2              | -10.000     | (v)   | CH 5 |      | -10.000 | (v)  |
|                   | 0           | (uSt) |      |      | 0       | (mm) |
| СН 3              | -10.000     | (v)   | CH 6 |      | -10.000 | (v)  |
|                   | 0           | (mm)  |      |      | 0       | (mm) |
| Save Start        | Display set | Z     | его  | SETU |         | old  |

[Hold] - Click 으로 Hold 기능을 사용 합니다, [STOP, MAX]

#### 가. Hold 설정 방법

| SENSOR SETUP |               | SETUP      |              |
|--------------|---------------|------------|--------------|
| SYSTEM SETUP | Main Text     | Sensor     | ○ Out Volt   |
| SETUP        | Auto Zero     | ● All Zero | ○ Chan. Zero |
| OEESET CAL   | Zero          | ○ Save On  | ● Save Off   |
|              | Hold          | Stop       | ○ Max        |
| SPAN CAL     | Save Interval | 1          | (sec)        |
| EXIT         | l             | ок         |              |

- 측정 화면 - [ SETUP ] - [ SETUP ] Click 으로 SETUP 화면 으로 이동 합니다.

- [ Hold ] 홀드 종류를 선택 합니다. [ Stop , Max ]
  - [ Stop ] Hold 시 현제 화면을 정지 합니다.
  - [ Max ] Hold 시 측정 Data Max 값을 표시 합니다.

# 낙. Hold 방법

# 1). Stop

| 2014/11/04 15:40:4 | 48                  |              |       |      | Data                |             |
|--------------------|---------------------|--------------|-------|------|---------------------|-------------|
| СН 1               | -10.000<br>0        | (¥)<br>(mm)  | СН 9  |      | -10.000<br><b>0</b> | (v)<br>(mm) |
| CH 2               | -10.000<br>0        | (v)<br>(uSt) | CH 10 |      | -10.000<br><b>0</b> | (v)<br>(mm) |
| СН З               | -10.000<br>0        | (v)<br>(mm)  | CH 11 |      | -10.000<br><b>0</b> | (v)<br>(mm) |
| CH 4               | -10.000<br><b>O</b> | (v)<br>(mm)  | CH 12 |      | -10.000<br><b>0</b> | (v)<br>(mm) |
| СН 5               | -10.000<br>O        | (v)<br>(mm)  | CH 13 |      | -10.000<br><b>O</b> | (v)<br>(mm) |
| CH 6               | -10.000<br>O        | (¥)<br>(mm)  | CH 14 |      | -10.000<br><b>O</b> | (v)<br>(mm) |
| СН 7               | -10.000<br>O        | (¥)<br>(mm)  | CH 15 |      | -10.000<br><b>O</b> | (v)<br>(mm) |
| СН 8               | -10.000<br>0        | (¥)<br>(mm)  | CH 16 |      | -10.000<br><b>0</b> | (v)<br>(mm) |
|                    |                     |              |       |      |                     |             |
| Save Start         | Display set         | Z            | lero. | SETL | IP Ho               | bld         |

| 2014/11/04 15:49: | 29                  |              |       |       | Data                |             |
|-------------------|---------------------|--------------|-------|-------|---------------------|-------------|
| СН 1              | -10.000<br><b>0</b> | (¥)<br>(mm)  | CH 9  |       | -10.000<br><b>0</b> | (¥)<br>(mm) |
| CH 2              | -10.000<br><b>0</b> | (v)<br>(uSt) | CH 10 |       | -10.000<br><b>O</b> | (¥)<br>(mm) |
| сн з              | -10.000<br><b>0</b> | (v)<br>(mm)  | CH 11 |       | -10.000<br><b>0</b> | (¥)<br>(mm) |
| CH 4              | -10.000<br><b>0</b> | (v)<br>(mm)  | CH 12 |       | -10.000<br><b>0</b> | (¥)<br>(mm) |
| СН 5              | -10.000<br><b>0</b> | (v)<br>(mm)  | CH 13 |       | -10.000<br><b>O</b> | (¥)<br>(mm) |
| СН 6              | -10.000<br><b>0</b> | (v)<br>(mm)  | CH 14 |       | -10.000<br><b>O</b> | (¥)<br>(mm) |
| СН 7              | -10.000<br><b>0</b> | (¥)<br>(mm)  | CH 15 |       | -10.000<br><b>O</b> | (¥)<br>(mm) |
| СН 8              | -10.000<br><b>0</b> | (¥)<br>(mm)  | CH 16 |       | -10.000<br>O        | (¥)<br>(mm) |
|                   |                     |              |       |       |                     |             |
| Save Start        | Display set         | z            | ero   | SETUP | • ST                | OP          |

- Hold 시 Hold -- > STOP 으로 변경

- 화면 Data 값 정지

# 2) Max

| 2014/11/04 15:40:4 | 48                  |              |       |      | Data                |             |
|--------------------|---------------------|--------------|-------|------|---------------------|-------------|
| СН 1               | -10.000<br>0        | (v)<br>(mm)  | СН 9  |      | -10.000<br><b>0</b> | (¥)<br>(mm) |
| CH 2               | -10.000<br>0        | (v)<br>(uSt) | CH 10 |      | -10.000<br><b>0</b> | (v)<br>(mm) |
| СН З               | -10.000<br>0        | (v)<br>(mm)  | CH 11 |      | -10.000<br><b>0</b> | (v)<br>(mm) |
| CH 4               | -10.000<br>O        | (v)<br>(mm)  | CH 12 |      | -10.000<br><b>0</b> | (v)<br>(mm) |
| СН 5               | -10.000<br>0        | (v)<br>(mm)  | СН 13 |      | -10.000<br><b>0</b> | (v)<br>(mm) |
| CH 6               | -10.000<br><b>O</b> | (v)<br>(mm)  | CH 14 |      | -10.000<br><b>0</b> | (v)<br>(mm) |
| СН 7               | -10.000<br>0        | (v)<br>(mm)  | СН 15 |      | -10.000<br><b>0</b> | (v)<br>(mm) |
| СН 8               | -10.000<br>0        | (v)<br>(mm)  | CH 16 |      | -10.000<br><b>0</b> | (v)<br>(mm) |
|                    |                     |              |       |      |                     |             |
| Save Start         | Display set         | Z            | 'ero  | SETL | ір (н               | old         |

| 2014/11/04 15:49: | 59                  |              |       |      | Data                |             |
|-------------------|---------------------|--------------|-------|------|---------------------|-------------|
| СН 1              | -10.000<br><b>0</b> | (v)<br>(mm)  | СН 9  |      | -10.000<br><b>O</b> | (v)<br>(mm) |
| CH 2              | -10.000<br><b>0</b> | (v)<br>(uSt) | СН 10 |      | -10.000<br><b>0</b> | (v)<br>(mm) |
| сн з              | -10.000<br>O        | (v)<br>(mm)  | СН 11 |      | -10.000<br><b>0</b> | (¥)<br>(mm) |
| CH 4              | -10.000<br><b>0</b> | (v)<br>(mm)  | CH 12 |      | -10.000<br><b>0</b> | (¥)<br>(mm) |
| CH 5              | -10.000<br><b>0</b> | (¥)<br>(mm)  | CH 13 |      | -10.000<br><b>0</b> | (v)<br>(mm) |
| CH 6              | -10.000<br><b>O</b> | (v)<br>(mm)  | CH 14 |      | -10.000<br><b>0</b> | (v)<br>(mm) |
| CH 7              | -10.000<br><b>O</b> | (v)<br>(mm)  | CH 15 |      | -10.000<br><b>0</b> | (v)<br>(mm) |
| СН 8              | -10.000<br><b>O</b> | (v)<br>(mm)  | CH 16 |      | -10.000<br><b>0</b> | (v)<br>(mm) |
|                   |                     |              |       |      |                     |             |
| Save Start        | Display set         | z            | ero   | SETU | Р (М/               | АХ          |

- Hold 시 Hold -- > Max 으로 변경

- Data 값 Max 값으로 표시

#### 7. 4 Gage 인가 전압 설정

| SENSOR SETUP | SYSTEM SETUP                 |
|--------------|------------------------------|
| SYSTEM SETUP | 4 Gage (Sensor) EXC VOLT     |
| SETUP        | ● 2V ○ 5V ○ 10V              |
| OFFSET CAL   | Strain Range ±10,000 (ust) 🔹 |
| SPAN CAL     | Program End                  |
| EXIT         | ОК                           |

- 측정 화면 [ SETUP ] [ SYSTEM SETUP ] Click 으로 SYSTEM SETUP 화면 으로 이동 합니다.
- [ 4 Gage (Sensor) EXC VOLT ] 센서 설정이 4 Gage Sensor 일경우 인가 접압을 설정 합니다.
  - 2V , 5V , 10 V 로 설정 가능 합니다.
  - 측정기 증폭비는 1000배입니다. 4Gage 센서는 Rated Output (R.O)이 여러 가지입니다. ( 0.5mv/v ~ 5mv/v 등 )

센서 Full Range를 측정하려면 아래와 같이 설정합니다.

- R.O 1mv/v 이하의 경우는 인가전압을 10V로 선택 ( 10mv(1\*10) \* 1000배 => 10V )
- R.O 2mv/v 이하의 경우는 인가전압을 5V로 선택 ( 10mv(2\*5) \* 1000배 => 10V )
- R.O 5mv/v 이하의 경우는 인가전압을 2V로 선택 ( 10mv(5\*2) \* 1000배 => 10V )

#### 8. Strain 범위 설정

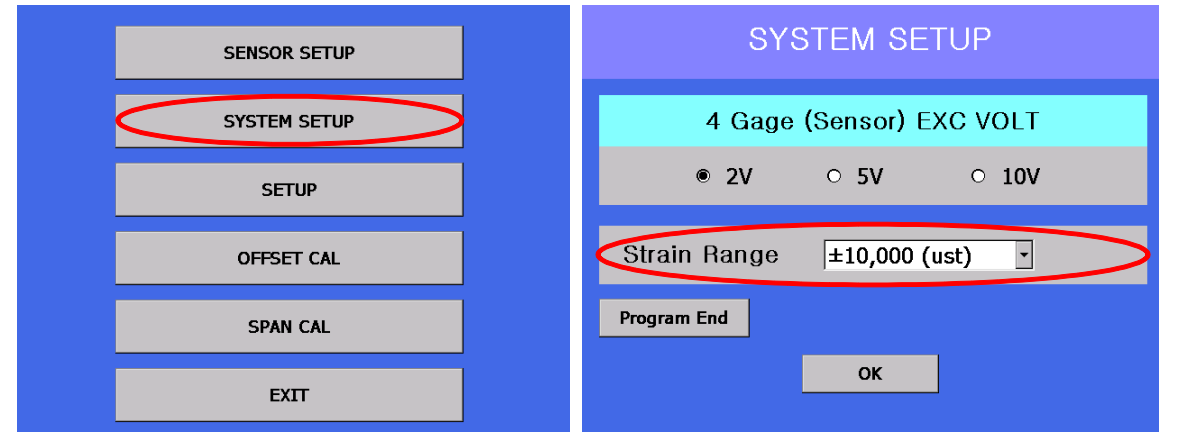

- 측정 화면 - [ SETUP ] - [ SYSTEM SETUP ] Click 으로 SYSTEM SETUP 화면 으로 이동 합니다.

- [ Strain Range ] Strain Range 범위 설정을 합니다.
- ± 10,000 (ust) , ± 100,000 (ust) , ± 1,000,000 (ust) 로 범위 설정이 가능 합니다.

# 9. D/A Offset 교정 (출하시 교정)

| SENSOR SETUP | OFFSET CAL                                                                  |
|--------------|-----------------------------------------------------------------------------|
| SYSTEM SETUP | <ul> <li>● сн 1</li> <li>○ сн 9</li> <li>○ сн 2</li> <li>○ сн 10</li> </ul> |
| SETUP        | O CH 3 O CH 11 Adjust B 0.002 +                                             |
| OFFSET CAL   | О CH 4 О CH 12<br>О CH 5 О CH 13 ОЛТРИТ                                     |
| SPAN CAL     |                                                                             |
| EXIT         | О CH 8 O CH 16 EXIT                                                         |

- 측정 화면 - [SETUP] - [OFFSET CAL] Click 으로 OFFSET CAL 화면 으로 이동 합니다.
 - Span cal 화면에 들어오면 Analog Output에 OVolt 출력됩니다.
 외부 A/D 보드에서 측정되는값을 설정하면 자동 교정됩니다.

### 10. D/A SPAN 교정 (출하시 교정)

| SENSOR SETUP | SPAN CAL                                |
|--------------|-----------------------------------------|
| SYSTEM SETUP | ● CH 1 О CH 9<br>О CH 2 О CH 10         |
| SETUP        | O CH 3 O CH 11 SPAN - 4.995 +           |
| OFFSET CAL   | О CH 4 О CH 12<br>О CH 5 О CH 13 ОЛТРИТ |
| SPAN CAL     | О CH 6 О CH 14<br>О CH 7 О CH 15        |
| EXIT         | O CH 8 O CH 16                          |

- Span cal 화면에 들어오면 Analog Output에 5Volt 출력됩니다. 외부 A/D 보드에서 측정되는값을 설정하면 자동 교정됩니다.

# 11. Data Save

가. Data 저장 간격 설정

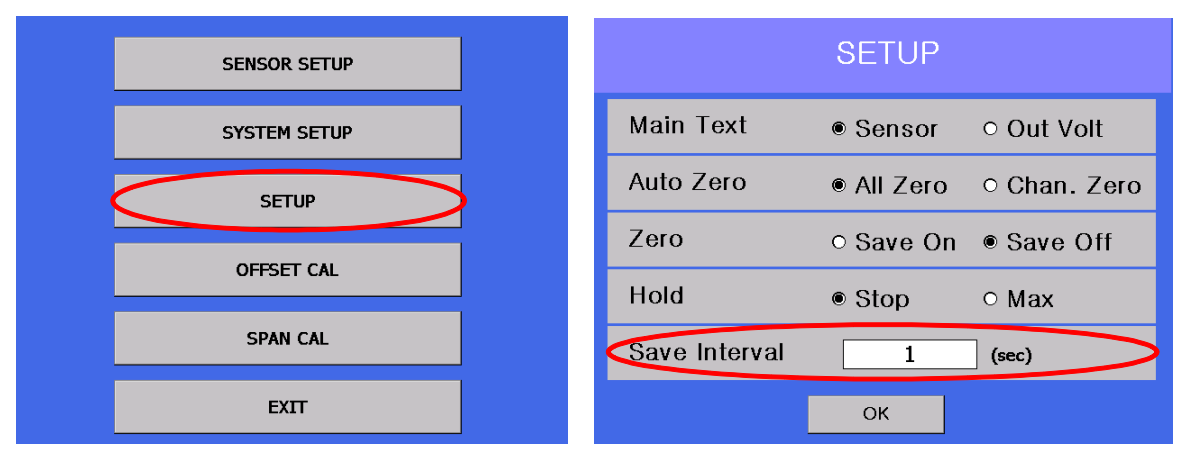

- 측정 화면 [ SETUP ] [ SETUP ] Click 으로 SETUP 화면 으로 이동 합니다.
- [ Save Interval ] 저장 간격을 초 단위로 설정 합니다. ( 최소 0.5초)
- 시간 설정 Click 으로 저장 간격을 설정 할수 있습니다.

| Save Interval(sec) |   |   |     |       |  |  |
|--------------------|---|---|-----|-------|--|--|
| 1                  | 2 | 3 | 0   | •     |  |  |
| 4                  | 5 | 6 | -   | <     |  |  |
| 7                  | 8 | 9 | ESC | ENTER |  |  |

- 입력창 에서 저장 간격을 입력 합니다.

#### 나. Save Start - 저장 시작

| 2014/11/04 15:40:48 | 3                   |              |       |      | Data                |             |
|---------------------|---------------------|--------------|-------|------|---------------------|-------------|
| СН 1                | -10.000<br><b>0</b> | (v)<br>(mm)  | СН 9  |      | -10.000<br><b>0</b> | (v)<br>(mm) |
| CH 2                | -10.000<br><b>0</b> | (v)<br>(uSt) | CH 10 |      | -10.000<br><b>0</b> | (v)<br>(mm) |
| СН З                | -10.000<br><b>0</b> | (v)<br>(mm)  | CH 11 |      | -10.000<br><b>0</b> | (v)<br>(mm) |
| CH 4                | -10.000<br><b>0</b> | (v)<br>(mm)  | CH 12 |      | -10.000<br><b>0</b> | (v)<br>(mm) |
| СН 5                | -10.000<br><b>0</b> | (v)<br>(mm)  | CH 13 |      | -10.000<br><b>0</b> | (v)<br>(mm) |
| CH 6                | -10.000<br><b>0</b> | (v)<br>(mm)  | CH 14 |      | -10.000<br><b>0</b> | (v)<br>(mm) |
| CH 7                | -10.000<br><b>0</b> | (v)<br>(mm)  | CH 15 |      | -10.000<br><b>0</b> | (v)<br>(mm) |
| СН 8                | -10.000<br><b>0</b> | (v)<br>(mm)  | CH 16 |      | -10.000<br><b>0</b> | (v)<br>(mm) |
| Save Start          | Display set         | Z            | iero  | SETU | IP H                | old         |

[ Save Start ] Click - 저장 On/Off 창이 표시 됩니다.

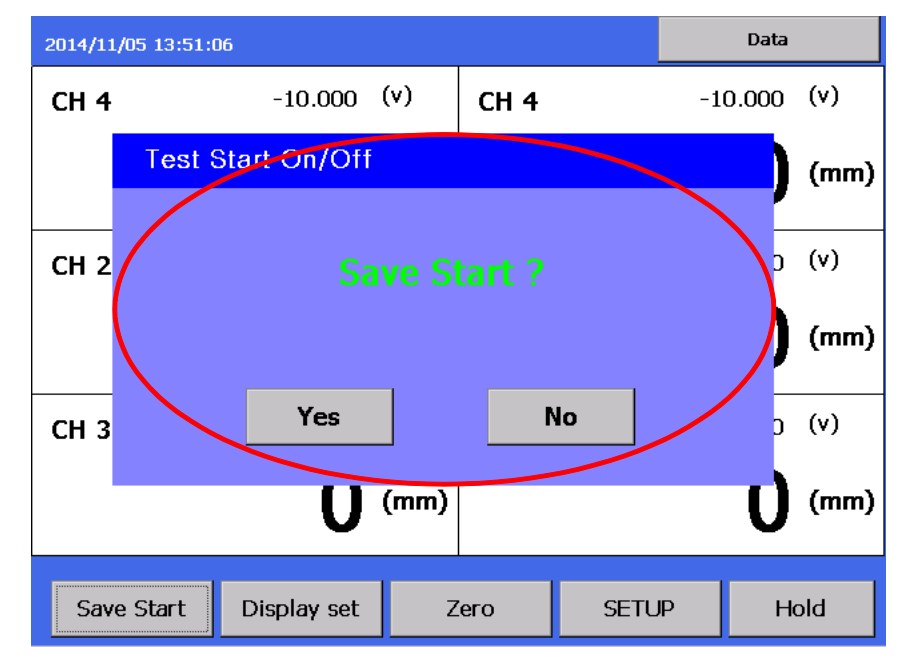

[ Yes ] - Data 저장을 시작 합니다. [ No ] - Data 저장을 취소 합니다. - 저장중 화면

| Time : 00:00:08 | File Name :         | 2014-11      | -04_15-46- | 17.csv Interval | : 1 (s) Cour        | nt : 9      |
|-----------------|---------------------|--------------|------------|-----------------|---------------------|-------------|
| СН 1            | -10.000<br><b>0</b> | (v)<br>(mm)  | СН 9       |                 | -10.000<br><b>0</b> | (v)<br>(mm) |
| СН 2            | -10.000<br><b>0</b> | (v)<br>(uSt) | СН 10      |                 | -10.000<br><b>0</b> | (v)<br>(mm) |
| СН З            | -10.000<br><b>0</b> | (v)<br>(mm)  | СН 11      |                 | -10.000<br><b>0</b> | (v)<br>(mm) |
| CH 4            | -10.000<br><b>O</b> | (v)<br>(mm)  | CH 12      |                 | -10.000<br><b>0</b> | (v)<br>(mm) |
| СН 5            | -10.000<br><b>0</b> | (v)<br>(mm)  | СН 13      |                 | -10.000<br><b>0</b> | (v)<br>(mm) |
| СН 6            | -10.000<br><b>0</b> | (v)<br>(mm)  | CH 14      |                 | -10.000<br><b>0</b> | (v)<br>(mm) |
| СН 7            | -10.000<br><b>0</b> | (v)<br>(mm)  | СН 15      |                 | -10.000<br><b>0</b> | (v)<br>(mm) |
| СН 8            | -10.000<br><b>0</b> | (v)<br>(mm)  | CH 16      |                 | -10.000<br><b>0</b> | (v)<br>(mm) |
| Save Stop       | Display set         | Z            | его        | SETUP           | Но                  | ld          |

저장 시작 시 경과시간 , File Name , 저장 간격 이 표시 됩니다. [ Save Start ] --> [ Save Stop ] 변경

다. Save Stop - 저장 중지

[ Save Stop ] Click - 저장 On/Off 창이 표시 됩니다.

| Time : 00:00:24 | File Name :         | 2014-11-    | 04_15-46-: | 17.csv Inter | val : 1 (s) Cou     | nt : 25     |
|-----------------|---------------------|-------------|------------|--------------|---------------------|-------------|
| СН 1            | -10.000<br><b>0</b> | (v)<br>(mm) | СН 9       |              | -10.000<br><b>0</b> | (v)<br>(mm) |
| сн 2 Test S     | start On/Off        |             |            |              | 0<br>0              | (v)<br>(mm) |
| сн з            |                     |             |            |              | 0                   | (¥)<br>(mm) |
| СН 4            |                     |             |            |              | 0<br>0              | (¥)<br>(mm) |
| СН 5            |                     |             |            |              | 10<br>0             | (v)<br>(mm) |
| СН 6            | Yes                 | 1           | r          | 40           | 0                   | (¥)<br>(mm) |
| СН 7            |                     |             |            |              | 10<br>0             | (v)<br>(mm) |
| СН 8            | -10.000<br><b>0</b> | (v)<br>(mm) | CH 16      |              | -10.000<br><b>0</b> | (v)<br>(mm) |
|                 |                     |             |            |              |                     |             |
| Save Stop       | Display set         | Z           | ero        | SETU         | PH                  | old         |

[Yes] - Save Stop 합니다.

[ No ] - Save Stop 을 취소 합니다.

# 12. Data 관리

| 2014/11/04 15:40:4 | 48                  |              |       | $\leq$ | Data                |             |
|--------------------|---------------------|--------------|-------|--------|---------------------|-------------|
| СН 1               | -10.000<br><b>0</b> | (v)<br>(mm)  | СН 9  |        | -10.000<br><b>0</b> | (v)<br>(mm) |
| СН 2               | -10.000<br><b>0</b> | (v)<br>(uSt) | СН 10 |        | -10.000<br><b>0</b> | (v)<br>(mm) |
| СН 3               | -10.000<br><b>0</b> | (v)<br>(mm)  | CH 11 |        | -10.000<br><b>0</b> | (v)<br>(mm) |
| CH 4               | -10.000<br><b>0</b> | (v)<br>(mm)  | CH 12 |        | -10.000<br><b>0</b> | (v)<br>(mm) |
| СН 5               | -10.000<br><b>0</b> | (v)<br>(mm)  | CH 13 |        | -10.000<br><b>0</b> | (v)<br>(mm) |
| CH 6               | -10.000<br><b>0</b> | (v)<br>(mm)  | CH 14 |        | -10.000<br><b>0</b> | (v)<br>(mm) |
| CH 7               | -10.000<br><b>0</b> | (v)<br>(mm)  | CH 15 |        | -10.000<br><b>0</b> | (v)<br>(mm) |
| СН 8               | -10.000<br><b>0</b> | (v)<br>(mm)  | CH 16 |        | -10.000<br><b>0</b> | (v)<br>(mm) |
| Save Start         | Display set         | z            | его   | SETUP  | Но                  | ld          |

화면 우측 상단 [ Data ] Click - 저장 Data 관리 로 이동 합니다.

| My Data                  |            | USB Data              |       |  |  |
|--------------------------|------------|-----------------------|-------|--|--|
| File N                   | lame       | Size (byte)           |       |  |  |
| 2014-01-04_11            | -00-56.csv | 6,47                  | 6,475 |  |  |
|                          |            |                       |       |  |  |
| Remaining storage memory |            | 15,922,561,024 (byte) |       |  |  |
| Сору                     | All Copy   | Delete                | Exit  |  |  |

[ My Data ] - 내부 메모리 저장 Data 를 표시 합니다.

[ USB Data ] - USB Data 폴더를 표시 합니다. ( 메모리스틱을 연결한 상태 )

[ Copy ] - 선택된 파일을 USB의 Data 폴더 에 저장 합니다. [ All Copy ] - 내부 메모리 파일을 USB의 Data 폴더 에 모두 저장 합니다. [ Delete ] - 선택된 파일을 삭제 합니다. [ Exit ] - Data 관리를 종료 합니다.